Open Illustrator Click "Create New" Click "Letter 11 x 8.5" then click Create In the tool bar go to Ellipse Tool Make a circle by holding down shift (so it is perfect circle) and dragging your mouse Fill color- black Make another cirlce inside black cirlce that is a little smaller Fill color- white In the tool bar click "Line Segment Tool" Make a vertical line that is D: .06in (a little grey box will appear while you are drawing the line that will show D:"") Move bottom part of line to center of white circle Make the stroke size 4 In tool bar click "Line Segment Tool" Make a horizontal line that is D: 0.5in Move line so that the left part of the line is in the center connected to the bottom of the vertical line Make the stroke size 4 In the tool bar click "Text Box" Click anywhere on the screen. Type "12" In tool bar click "Selection Tool" Move "12" inside the white circle, above the vertical line. All done! Here is my email lhohe@masonlive.gmu.edu